Instrukcja dla opiekunów aplikacji Konta Imienne (KI) Podopiecznych wersja 2

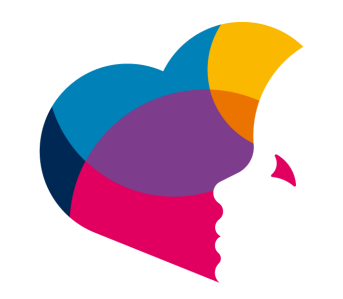

# na ratunek dzieciom z chorobą nowotworową FUNDACJA

# Spis treŚci

| <u>1.</u> | Definicje            | 3 |
|-----------|----------------------|---|
| <u>2.</u> | Logowanie            | 3 |
| <u>3.</u> | Reset hasła          |   |
| <u>4.</u> | Profil opiekuna      | 4 |
| <u>5.</u> | Zmiana hasła         | 5 |
| <u>6.</u> | Wybór podopiecznego  | 5 |
| <u>7.</u> | Profil podopiecznego | 6 |
| <u>8.</u> | WNIOSKI              | 7 |

# 1. Definicje

**Aplikacja "Konta Imienne" (KI)** – aplikacja przeznaczona do rozliczania poniesionych kosztów leczenia oraz do wymiany informacji związanych z prowadzeniem konta podopiecznego.

**Podopieczny** – dziecko pozostające pod bezpośrednią lub pośrednią opieką Poradni specjalistycznej, dla którego Fundacja po spełnieniu warunków określonych w Regulaminie Fundacji założyła Konto Imienne.

**Opiekun** (Dysponent Konta Imiennego) – rodzic lub opiekun prawny Dziecka, będącego pod bezpośrednią lub pośrednią opieką Poradni specjalistycznej;

#### 2. Logowanie

a. Należy uruchomić przeglądarkę internetową i przejść do aplikacji pod adresem <u>https://opiekun.naratunek.org/</u> (Konta Imienne - dla opiekunów)

| ••• • • • • • • • • • • • • • • • • •                       |
|-------------------------------------------------------------|
|                                                             |
|                                                             |
| Witaji<br>Zatoguj się do oplikacji dła<br>oplekunów.        |
| E-mail<br>Wpisz e-mail                                      |
| Hasio<br>Wpisz hasio                                        |
| Zaloguj mnie<br>i Zapomnialeś hasła?                        |
| © 2023 Fundacja Na Ratunek Dzieciom z Charobą Nowotworową 🛡 |

 Należy wprowadzić adres e-mail oraz hasło, które zostaje nadane podczas tworzenia konta w aplikacji, następnie wysłane na podany adres e-mail użytkownika.

## 3. Reset hasła

a. Można skorzystać z opcji przypomnienia hasła, które jest pod adresem https://opiekun.naratunek.org/forgot-password

| Resetowanie hasła   Aplikacja    × + |                                                             |             |
|--------------------------------------|-------------------------------------------------------------|-------------|
| ← → C                                |                                                             | II 🖯 Gość : |
|                                      |                                                             | *           |
|                                      |                                                             |             |
|                                      |                                                             |             |
|                                      | Zmiana hasła – krok 1 💦 💍                                   |             |
|                                      | Wpisz swój adres e-mail, aby                                |             |
|                                      |                                                             |             |
|                                      |                                                             |             |
|                                      |                                                             |             |
|                                      |                                                             |             |
|                                      | Aby odzyskać hasło, wpisz swój adres e-mail.                |             |
|                                      | E-mail                                                      |             |
|                                      | Woisz e-mail                                                |             |
|                                      |                                                             |             |
|                                      | Resetuj hasło                                               |             |
|                                      |                                                             |             |
|                                      |                                                             |             |
|                                      | Jednak pamiętasz swoje hasło? Zaloguj slę                   |             |
|                                      | © 2023 Fundacja Na Ratunek Dzieciom z Chorobą Nowotworową ♥ |             |

b. Po wprowadzeniu adresu e-mail i kliknięciu przycisku Resetuj hasło po chwili zostanie wysłany mail z linkiem na wskazany adres. Należy kliknąć link z wiadomości, aby przejść na stronę, która pozwoli samodzielnie zmienić hasło.

| 🔍 🔍 🔮 🧳 Zmiana hasła   Aplikacja KI (Ko 🗙 🕂                              |                                                                                                    |        |
|--------------------------------------------------------------------------|----------------------------------------------------------------------------------------------------|--------|
| ← → C a opiekun.naratunek.org/change-password/e583a3ef247e20a9e6b7419359 | 9b4aca4e103d86eba1370647a44dc9b85528fc                                                                                                    | Gość : |
|                                                                          |                                                                                                    | *      |
|                                                                          |                                                                                                    |        |
|                                                                          | Zmiana hasia - krok 2<br>Wpier nowe hasio, lidoym<br>będziesz mógł załogować się<br>do opłacej:                                                                            |        |
|                                                                          | Nowe hasło                                                                                                    |        |
|                                                                          | Nowe haslo*                                                                                                    |        |
|                                                                          | Powtórz hasło                                                                                                    |        |
|                                                                          | Nowe hasło – powtórz*                                                                                                    |        |
|                                                                          | <ul> <li>Nowe hasto musi mieć długość minimum 12 znaków.</li> <li>Najlepiej, jeżeli będzie składato się z matych i DUŻYCH liter oraz cyfr i znaków specjalnych.</li> </ul> |        |
|                                                                          | Zmień hasło                                                                                                    |        |
|                                                                          |                                                                                                    |        |
|                                                                          | Jednak pamiętasz swoje hasło? Zaloguj słę                                                                                                    |        |
|                                                                          | © 2023 Fundacja Na Ratunek Dzieciom z Chorobą Nowotworową ♥                                                                                                    |        |

- c. Hasło musi się składać z 12 znaków, małych i dużych liter, cyfry i znaku specjalnego. Po poprawnym wprowadzeniu hasła oraz powtórzeniu klikamy w przycisk Zmień hasło.
- d. Przechodzimy do strony logowania <u>https://opiekun.naratunek.org/</u> i logujemy się nowym hasłem.

## 4. Profil opiekuna

a. By przejŚć do profilu opiekuna należy w prawym górnym rogu kliknąć na swoje imię, aby rozwinąć listę. Przykład na obrazku poniżej.

| 🔍 🔍 🔍 📢 Pra | fil pracownika   Aplikacja K 🛛 🗙 🕂                                                          |                          |                                                                                                    |                                |
|-------------|---------------------------------------------------------------------------------------------|--------------------------|----------------------------------------------------------------------------------------------------|--------------------------------|
| < → C 🔒 d   | ppiekun.naratunek.org                                                                       |                          |                                                                                                    | Gość                           |
|             | Test Test                                                                                   |                          |                                                                                                    | [] 🕘 Daniel ~                  |
|             | Dashboard                                                                                   | 🗎 Wnioski 🛛 🖓 Wiadomości |                                                                                                    | Dashboard                      |
|             | PROFIL OPIEKUNA                                                                             |                          |                                                                                                    | 2 Twoj protil<br>2 Zmień hasto |
|             | Witaj Daniel!<br>Tutoj znajdziesz vszystkie informacje o sobie.<br>Daniel Jarosz<br>Opiekun |                          | Zmiana hasia<br>Store hasio<br>Nowe hasio*<br>Nowe hasio - povtórz*<br>* Nowe hasio musi mieć długość minimum 12 znatów.<br>Najejenji jezel będze skolado się z motych i DUŻYCH<br>Iser oraz cyti i radów specjanych. | ð Wyloguj                      |
|             | Dane podstawowe                                                                             |                          |                                                                                                    |                                |
|             | imię:                                                                                       | Daniel                   |                                                                                                    |                                |
|             | Nazwisko:                                                                                   | Jarosz                   |                                                                                                    |                                |
|             | E-mall:                                                                                     | test@gmail.com           |                                                                                                    |                                |
|             | Stanowisko:                                                                                 | Opiekun                  |                                                                                                    |                                |
|             | Utworzenie konta:                                                                           | 2022-09-14 13:32:47      |                                                                                                    |                                |
|             | Ostatnia aktualizacja:                                                                      | 2023-01-08 22:53:09      |                                                                                                    |                                |
|             | Konto aktywne?                                                                              | Tak                      |                                                                                                    |                                |

b. Profil opiekuna zawiera dane podstawowe opiekuna oraz możliwość zmiany hasła.

# 5. Zmiana hasła

- a. Zmianę hasła można dokonać z profilu opiekuna.
- b. Hasło musi się składać z 12 znaków, małych i dużych liter, cyfry i znaku specjalnego. Po poprawnym wprowadzeniu hasła oraz powtórzeniu klikamy w przycisk Zmień hasło.

## 6. Wybór podopiecznego

a. Aplikacja umożliwia przełączanie między podopiecznymi przypisanymi do danego opiekuna.

| •••                               | 🕐 Profil pracownika j Aplikacja 🕅 🗙 🕂                         |    | ~               |
|-----------------------------------|---------------------------------------------------------------|----|-----------------|
| $\leftrightarrow$ $\Rightarrow$ G |                                                               |    | 🔲 😫 Gość 🗄      |
|                                   | ef To TestTest                                                | 63 | 🔵 Daniel ~      |
|                                   | 🐵 Dashboard 🛛 Ø Profil podopiecznego 🛛 🖹 Wnioski 🖓 Wiadomości |    |                 |
|                                   | PROFIL OPIEKUNA                                               |    | Profil opiekuna |
|                                   |                                                               |    |                 |

b. W lewym górnym rogu aplikacji klikamy w imię i nazwisko w celu wyszukania przypisanego podopiecznego.

| ••• •    | Profil pracownika   Aplikacja Ki 🗙 🕂                                                       |                          |                                                                                                    |                 |
|----------|--------------------------------------------------------------------------------------------|--------------------------|----------------------------------------------------------------------------------------------------|-----------------|
| ← → G (■ | opiekun.naratunek.org                                                                      |                          |                                                                                                    | Gość            |
|          | Q Wybierz podopiec 🗸 🚽                                                                     |                          |                                                                                                    | [] 🕘 Daniel ~   |
|          | Dashboard     Test Test     znego     Test 2 Test 2                                        | 🖥 Wnioski 🛛 🖓 Wiadomości |                                                                                                    |                 |
|          | PROFIL OPIEKUNA Test 3 Test 3                                                              |                          |                                                                                                    | Profil opiekuna |
|          | Witaj Daniell<br>Tutaj majdziesz wszystkie informacje o sobie.<br>Daniel Jarosz<br>Opiekun |                          | Zmlana hasła<br>Stare hasło<br>Nowe hasło*<br>Nowe hasło - powtórz*<br>* Nowe hasło musi mieć długość minimum 12 znaków.<br>Nojepsiej jeziel loędzie składaro is z możych i Dużrch<br>Ister oraz cyci i znaków specjolnych.<br>Zmleń hasło |                 |
|          | Dane podstawowe                                                                            |                          |                                                                                                    |                 |
|          | Imlę:                                                                                      | Daniel                   |                                                                                                    |                 |
|          | Nazwisko:                                                                                  | Jarosz                   |                                                                                                    |                 |
|          | E-mail:                                                                                    | test@gmail.com           |                                                                                                    |                 |
|          | Stanowisko:                                                                                | Opiekun                  |                                                                                                    |                 |
|          | Utworzenie konta:                                                                          | 2022-09-14 13:32:47      |                                                                                                    |                 |
|          | Ostatnia aktualizacja:                                                                     | 2023-01-08 22:53:09      |                                                                                                    |                 |
|          | Konto aktywne?                                                                             | Tak                      |                                                                                                    |                 |

c. Po wyborze zostanie wyŚwietlony profil wskazanego podopiecznego.

# 7. Profil podopiecznego

 Przedstawia podstawowe dane podopiecznego, dane opiekunów, zgromadzone środki oraz listę operacji wpłat i wypłat na poszczególnych kontach.

| Profil podopiecznego   Aplikaci × +     S | 3a17-4d20-aac4-34a250dce91d                                                                                                    |                    |                                     |                    | <b>0 0</b> Gost |
|-------------------------------------------|----------------------------------------------------------------------------------------------------|--------------------|-------------------------------------|--------------------|-----------------|
| Test Test                                 |                                                                                                    |                    |                                     | [] 🔵 Daniel -      |                 |
| Dashboard OProfil podopiecznego           | 🖥 Wnioski 🔛 Wiadomości                                                                                                    |                    |                                     |                    |                 |
| PROFIL PODOPIECZNEGO                      |                                                                                                    |                    |                                     |                    |                 |
|                                           |                                                                                                    | Dane podstawowe    |                                     |                    |                 |
| 0.00 ZŁ                                   | ୍ 👰 🦉 🏟 🤌                                                                                                    | Diagnoza medyczna: | BRAK                                |                    |                 |
| Saldo całościowe                          | - <u>L</u> 🚺 🧥 🎽                                                                                                    | Konto aktywne?     | Tak                                 |                    |                 |
| Т                                         |                                                                                                    | Zgoda RODO:        | Tak                                 |                    |                 |
|                                           | Cezarego 12/45<br>51-126 Wroclaw, dolnośląskie                                                                                                    | Oplekun:           | Daniel Jarosz                       |                    |                 |
| Test Test                                 |                                                                                                    |                    | Tel: 510514629<br>Email: test@gmail | .com               |                 |
| PESEL: 86080303290                        | )                                                                                                    | Oplekun:           | Daniel Jarosz                       |                    |                 |
| Data urodzenia: 1986-02-01                |                                                                                                    |                    | Tel: 666555888<br>Email: testl@gmai | l.com              |                 |
| Numer konta: 21 3213 2132 4               | 324 3243 2432 4324                                                                                                    | Uwagi:             |                                     |                    |                 |
|                                           |                                                                                                    |                    |                                     |                    |                 |
| Konto imienne                             | Zblórka publiczna                                                                                                    |                    | Konto 1%                            |                    |                 |
| 0.00 ZŁ                                   | 0.00 ZŁ                                                                                                    | 2                  | 0.00 ZŁ                             | 2                  |                 |
|                                           |                                                                                                    |                    |                                     |                    |                 |
| Saldo całościowe                          | Pomoc fundacji                                                                                                    |                    |                                     |                    |                 |
| 0.00 ZŁ                                   | 0.00 ZŁ                                                                                                    |                    |                                     |                    |                 |
|                                           |                                                                                                    |                    |                                     |                    |                 |
| Wszystkie                                 | Konto imienne Zbióri                                                                                                    | ka publiczna       | Konto 1%                            | Pomoc fundacji     |                 |
| 🛛 Lista operacji                          |                                                                                                    |                    |                                     |                    |                 |
| 10 ¢ Q Szukaj                             |                                                                                                    |                    |                                     |                    |                 |
| od 🗎 do                                   |                                                                                                    |                    |                                     | 📓 Export do Excela |                 |
| Typ konta 🔶 Typ operacji                  | <complex-block>  e Onthorsoff e Verdige ouege e verdige     b Onthorsoff     b Onthorsoff        b Onthorsoff           b Onthorsoff                                                                                                    <td></td></complex-block>                                                                                                    |                    |                                     |                    |                 |
|                                           | experior Anzentatione and productional and production and a ded a ded |                    |                                     |                    |                 |
|                                           |                                                                                                    |                    |                                     | c 🚺 🤉              |                 |

## 8. Wniosek o zwrot kosztów leczenia

- a. Aby utworzyć wniosek o zwrot środków za leczenie oraz kosztów poniesionych w związku z transportem podopiecznego należy przejść do modułu Wnioski.
- b. Po wyborze na liście rozwijanej "Zwrot kosztów leczenia" użyj przycisku "Utwórz wniosek" pojawi się formularz do wypełnienia.

| 🗧 🔵 🗧 🗳 Wnie | oski: lista   Aplikacja Kl (K 🛛 🗙 | +                          |             |              |                |           |                       |                    | •           |
|--------------|-----------------------------------|----------------------------|-------------|--------------|----------------|-----------|-----------------------|--------------------|-------------|
| < → ଫ ଲି     | 2. opiekun.naratunek.org          | a/application/report       |             |              |                |           |                       | ∞ ☆                | 🔒 Incognito |
| 1            | Test Test ~                       |                            |             |              |                |           |                       | [] 🔵 Daniel ~      |             |
| ¢            | 🖻 Dashboard 🛛 🗇 Profi             | il podopiecznego 🛛 🖹 Wnios | ki 🖙 Wiadon | ności        |                |           |                       |                    |             |
| Ň            | WNIOSKI                           |                            |             |              |                |           |                       |                    |             |
|              | 50 🗢 Wszystkie statu              | sy \$                      |             |              |                | z         | wrot kosztów leczenia | tutwórz<br>wniosek |             |
|              | Numer wniosku 🔶                   | Typ wniosku                | Beneficjent | Data wniosku | Status wniosku | Wypłacono | Utworzył(a)           | Akcje              |             |
|              | 693/2025                          | Zwrot kosztów leczenia     | Test Test   | 2025-02-27   | Odrzucony      |           | Daniel Jarosz OP2     | Ø                  |             |
|              |                                   |                            |             |              |                |           |                       |                    |             |

| ••• • • • • • | Vnioski: edvcia i podglad   Ap  × +                                           |                                                                                                    |                              |
|---------------|-------------------------------------------------------------------------------|----------------------------------------------------------------------------------------------------|------------------------------|
| ← → C ●       | opiekun.naratunek.org/application/edit/2119c7d6-0f17                          | -4879-a8e4-9acb1c35e467                                                                                                    | 🛛 😫 Gość                     |
|               | Tost Tost                                                                     |                                                                                                    | [] 🔵 Daniel×                 |
|               | 🐵 Dashboard 🛛 🎯 Profil podopiecznego                                          | 🖥 Wnioski 🛛 🖓 Wiadomości                                                                                                    |                              |
|               | EDYCJA WNIOSKU                                                                |                                                                                                    | Wnioski / Edycja             |
|               | Wniosek nr. W<br>trakcie przygotowania                                        | Faktury Karta drogowa Faktury Dodoj wszystkie faktury przypisane do wniosku.                                                |                              |
|               | <ul> <li>➢ lest lest</li> <li>iiii 2023-01-08</li> </ul>                      | Numer faktury         Data faktury         Wybierz plik.           Numer faktury         Data faktury         Wybierz plik. | Wybierz plik 🖉 Dodaj fakturę |
|               | Utworzony przez: <b>Daniel Jarosz</b><br>Dnia: <b>2023-01-09 00:06:15</b>     | Suma faktur: 0.00 zł                                                                                                    | ay olada nikiya              |
|               | Statusy wniosku<br>* Przekaż do<br>zatwierdzenia<br>* W trakcie przygotowania |                                                                                                    |                              |

- c. Formularz składa się z dwóch części "Faktury" i "Karta drogowa"
- Faktury należy wypełnić wszystkie pola, aby dodać fakturę do wniosku.
   Należy pamiętać, aby załączyć odpowiedni plik z fakturą.

| DYCJA WNIOSKU                                                                     |                                          |                                         |                   |               | Wni          | oski / I |
|-----------------------------------------------------------------------------------|------------------------------------------|-----------------------------------------|-------------------|---------------|--------------|----------|
| Wniosek nr. W<br>trakcie przygotowania                                            | Faktury Karta dro                        | gowa                                    |                   |               |              |          |
| 우 Test Test                                                                       | Dodaj wszystkie faktury<br>Numer faktury | przypisane do wniosku.<br>Kwota faktury | Data faktury      | Wybierz plik  | Wybierz plik | ture     |
| ⊠ 2023-01-08                                                                      | Numer faktury                            | Data faktury                            | Kwota faktury     | Dodał(a)      | Status       | kcja     |
| Utworzony przez: <b>Daniel Jarosz</b><br>Dnia: <b>2023–01–09 00:06:15</b>         | 232SD                                    | 2023-01-03                              | 254.12 zł         | Jarosz Daniel | Oczekiwanie  | 6 🗇      |
| Statusy wniosku                                                                   |                                          | Suma                                    | faktur: 254.12 zł |               |              |          |
| <ul> <li>Przekaż do<br/>zatwierdzenia</li> <li>W trakcie przygotowania</li> </ul> |                                          |                                         |                   |               |              |          |

e. Karta drogowa – nie jest obowiązkowa przy założeniu, że posiadamy przynajmniej jedną dodaną fakturę.
W przypadku gdy nie mamy dodanej żadnej faktury jest możliwość rozliczenia przejazdów.

| EDYCJA WNIOSKU                                                            |                                 |                                |              |                |               |              | Wnioski / Ed |
|---------------------------------------------------------------------------|---------------------------------|--------------------------------|--------------|----------------|---------------|--------------|--------------|
| 🗇 Wniosek nr. W                                                           | Faktury                         | arta drogowa                   |              |                |               |              |              |
| trakcie przygotowania                                                     | Karta drogow<br>Dodaj wszystkie | a<br>przejazdy przypisane do w | niosku.      |                |               |              |              |
| A Test Test                                                               | llość kilometre                 | ów Data                        | eigo 🛱       | Wybierz plik   |               | Wybierz plik | lai przeiazd |
| ⊠ 2023-01-08                                                              | llość km                        | Kwota za ikm                   | Kwata twratu | Data przelazdu | Onle          | Statue       | Akola        |
| Utworzony przez: <b>Daniel Jarosz</b><br>Dnia: <b>2023-01-09 00:06:15</b> | 42 km                           | 0.80 zł                        | 33.60 zł     | 2023-01-02     | Rehabilitacja | Oczekiwanie  | ± ₫          |
| Statusy wniosku                                                           |                                 | Suma zwrotu z przejazdów:      | 33.60 zł     |                |               |              |              |
| » Przekaż do<br>zatwierdzenia                                             |                                 |                                |              |                |               |              |              |
| » W trakcie przygotowania                                                 |                                 |                                |              |                |               |              |              |

f. Aby przekazać wniosek do zatwierdzenia należy wybrać przycisk "Przekaz do zatwierdzenia"

| •••   | ኛ Wnioski: edycja i podgląd   Apli 🗙 🕂                      |                                                  |              |                |               |              |                 |          |  |  |  |
|-------|-------------------------------------------------------------|--------------------------------------------------|--------------|----------------|---------------|--------------|-----------------|----------|--|--|--|
| ← → C | opiekun.naratunek.org/application/edit/2119c7d6-0f1         | 7-4879-a8e4-9acb1c35e467                         |              |                |               |              |                 | 🛛 😫 Gość |  |  |  |
|       | or Test Test El 💿 Danie                                     |                                                  |              |                |               |              |                 |          |  |  |  |
|       | 🐵 Dashboard 🛛 Ə Profil podopiecznego 📓 Wnioski 🖓 Wiadomości |                                                  |              |                |               |              |                 |          |  |  |  |
|       | EDYCJA WNIOSKU                                              |                                                  |              |                |               | W            | nioski / Edycjo |          |  |  |  |
|       | 🗇 Wniosek nr. W                                             | Faktury Karta drogowa                            |              |                |               |              |                 |          |  |  |  |
|       | trakcie przygotowania                                       | Karta drogowa                                    |              |                |               |              |                 |          |  |  |  |
|       | A Test Test                                                 | Dodaj wszystole przejazay przypisane ao wniosku. |              |                |               |              |                 |          |  |  |  |
|       | ⊠ 2023-01-08                                                | Liosc kilometrow                                 | Opis         | wybierz plik   |               | wybierz plik | rzejaza         |          |  |  |  |
|       | Utworzony przez: Daniel Jarosz                              | ilość km Kwota za ikm                            | Kwota zwrotu | Data przejazdu | Opls          | Status       | Akcja           |          |  |  |  |
|       | Dnia: 2023-01-09 00:06:15                                   | 42 km 0.80 zł                                    | 33.60 zł     | 2023-01-02     | Rehabilitacja | Oczekiwanie  | 止 습             |          |  |  |  |
|       | Statusy wniosku                                             | Suma zwrotu z przejazdów:                        | 33.60 zł     |                |               |              |                 |          |  |  |  |
|       | » Przekaż do<br>zatwierdzenia                               |                                                  |              |                |               |              |                 |          |  |  |  |
|       | » W trakcie przygotowania                                   |                                                  |              |                |               |              |                 |          |  |  |  |

g. Trzeba pamiętać, iż wszystkie wnioski tworzone i wysyłane są w kontekście wybranego podopiecznego.

| Test Test ~          |                         |              |                |                         |           |                       | 53 | 🔵 Daniel ~        |
|----------------------|-------------------------|--------------|----------------|-------------------------|-----------|-----------------------|----|-------------------|
| ම Dashboard ල් Pro   | fil podopiecznego 🛛 🗎 W | inioski 🔛 Wi | adomości       |                         |           |                       |    |                   |
| WNIOSKI              |                         |              |                |                         |           |                       |    |                   |
| 50 🗢 Wszystkie statu | usy                     | \$           |                |                         | Zv        | vrot kosztów leczenia | ÷  | Utwórz<br>wniosek |
| Numer wnlosku 🔶      | Typ wniosku             | Beneficjent  | 🖗 Data wniosku | 🗍 Status wnlosku        | Wypłacono | Utworzył(a)           | A  | ccje              |
|                      | Wsparcie finansowe      | Test Test    |                | W trakcie przygotowania |           | Daniel Jarosz OP2     | l  | 2 1               |
| 693/2025             | Zwrot kosztów leczenia  | Test Test    | 2025-02-27     | Odrzucony               |           | Daniel Jarosz OP2     | (  | Z                 |

h. Na głównym widoku modułu wniosków jest widoczne zestawienie złożonych wniosków oraz ich obecny status.

| Test Test                                                     | ¥                      |               |                  |                         |           |                        | []  | 🔵 Daniel ~        |
|---------------------------------------------------------------|------------------------|---------------|------------------|-------------------------|-----------|------------------------|-----|-------------------|
| 🐵 Dashboard 🛛 Ø Profil podopiecznego 🔹 🖶 Wnioski 🖓 Wiadomości |                        |               |                  |                         |           |                        |     |                   |
| WNIOSKI                                                       |                        |               |                  |                         |           |                        |     |                   |
| 50 🗢 Wszystkie stat                                           | tusy                   | \$            |                  |                         |           | Zwrot kosztów leczenia | \$  | Utwórz<br>wniosek |
| Numer wniosku 🛛 🔶                                             | Typ wniosku            | Beneficjent 🔶 | Data wniosku 🛛 🔶 | Status wnlosku          | Wypłacono | ) Utworzył(a)          | Ako | ;je               |
|                                                               | Wsparcie finansowe     | Test Test     |                  | W trakcie przygotowania |           | Daniel Jarosz OP2      | Ø   | 3 <b>団</b>        |
| 693/2025                                                      | Zwrot kosztów leczenia | Test Test     | 2025-02-27       | Odrzucony               |           | Daniel Jarosz OP2      | Ø   | ß                 |
| 692/2025                                                      | Zwrot kosztów leczenia | Test Test     | 2025-02-27       | Odrzucony               |           | Daniel Jarosz OP2      | Ø   | ĥ                 |
| 691/2025                                                      | Zwrot kosztów leczenia | Test Test     | 2025-02-27       | Odrzucony               |           | Daniel Jarosz OP2      | Ø   | ŝ                 |
| 690/2025                                                      | Zwrot kosztów leczenia | Test Test     | 2025-02-27       | Odrzucony               |           | Daniel Jarosz OP2      | Ø   | ĥ                 |
| 152/WF/2025                                                   | Wsparcie finansowe     | Test Test     | 2025-02-27       | Odrzucony               |           | Daniel Jarosz OP2      | Ø   | ĥ                 |
| 689/2025                                                      | Zwrot kosztów leczenia | Test Test     | 2025-02-27       | Odrzucony               |           | Daniel Jarosz OP2      | Ø   | ŝ                 |
| 156/2023                                                      | Zwrot kosztów leczenia | Test Test     | 2023-01-08       | Odrzucony               |           | Daniel Jarosz          | Ø   | ß                 |
| 1/2023                                                        | Zwrot kosztów leczenia | Test Test     | 2023-01-06       | Odrzucony               |           | Daniel Jarosz          | Ø   | ß                 |
| Znaleziono 9 rekordów.                                        |                        |               |                  |                         |           |                        | ¢   | 1,                |

## 9. Wniosek o wsparcie finansowe

- Aby utworzyć wniosek o wsparcie finansowe należy przejść do modułu Wnioski.
- b. Po wyborze na liście rozwijanej "Wsparcie finansowe" użyj przycisku "Utwórz wniosek" pojawi się formularz do wypełnienia.

| 🔶 🌒 📲 🥰 Wnieski: lista   Apilikacja Kl (N x +                                                   |                        | l C           |
|-------------------------------------------------------------------------------------------------|------------------------|---------------|
| ← → C ଲ 😂 opiekun.naratunek.org/application/report                                              | ∞ ☆                    | 🔒 Incognito 🕴 |
| 🥰 π Test Test ~                                                                                 | [] 🔵 Daniel ~          |               |
| 🐵 Dashboard 🛛 🕫 Profil podopiecznego 🛛 🖹 Wnioski 🖓 Wiadomości                                   |                        |               |
| WNIOSKI                                                                                         |                        |               |
| 50 •     Wszystkie statusy     •       Wsparcie finansowe                                       | ¢<br>Utwórz<br>wniosek |               |
| Numer wniosku 💠 Typ wniosku 🛛 Beneficjent 💠 Data wniosku 🔶 Status wniosku Wypiacono Utworzył(a) | Akcje                  |               |
| 693/2025 Zwrot kosztów leczenia Test Test 2025-02-27 Odrzucony Daniel Jarosz OP2                | ß                      |               |

c. Na formularzu należy wprowadzić kwotę wsparcia finansowego

| Test Test ~                                                                                                    | [] 🕧 Daniel ~                                                                                                    |
|----------------------------------------------------------------------------------------------------|----------------------------------------------------------------------------------------------------|
| 🐵 Dashboard 🛛 🗐 Profil podopiecznego                                                                                                    | 🖺 Wnioski 🛛 🖓 Wiadomości                                                                                                    |
| EDYCJA WNIOSKU                                                                                                    | Wnioski / Edycja                                                                                                    |
| Wniosek nr: Test Test Test Test Utworzony przez Daniel Jarosz OP2 Dnia: 2025-02-27 10:23:49                                                | Wniosek o wsparcie finansowe         Zgodnie z regulaminem kont imiennych: §5. ust.3 pkt 3.1 Wsparcie finansowe dla Rodziców lub Opiekunów prawnych Dziecka lub dla         Dziecka -         w wysokości do 5.000,00 zł, maksymalnie 2 razy w ciągu roku, o ile na dzień złożenia wniosku o wypłatę Wsparcia finansowego na Koncie         imiennym Dziecka są zgromadzone środki odpowiadające kwocie wnioskowanego wsparcia.         Maksymalna jednorazowa kwota wniosku to 5 000 zł.         Aktualne saldo kont wynosi: 0 zł         W tym roku kalendarzowym wykorzystano już: 0 zł |
| Statusy wniosku<br>• Przekaż do zatwierdzenia<br>• W trakcie przygotowania<br>Usuń wniosek<br>Usuń wniosek o wsparcie finansowe.<br>T Usuń | Wnioskowana kwota wsparcia:         Wprowadź kwotę wniosku i zatwierdż przed wysłaniem do akceptacji przez pracownika fundacji.         Wprowadź         Image: Catwierdź                                                                                                    |

d. Aby przekazać wniosek do zatwierdzenia należy wybrać przycisk "Przekaz do zatwierdzenia"

| Test Test ~                                                                                   | [] 🕕 Daniel ~                                                                                                    |
|-----------------------------------------------------------------------------------------------|----------------------------------------------------------------------------------------------------|
| Dashboard Profil podopiecznego                                                                | 🖺 Wnioski 🛛 🖓 Wiadomości                                                                                                    |
| EDYCJA WNIOSKU                                                                                | Wnioski / Edycja                                                                                                    |
| Wniosek nr: Test Test Test Test Utworzony przez Daniel Jarosz OP2 Dnia: 2025-02-27 10:23:49   | Wniosek o wsparcie finansowe         Zgodnie z regulaminem kont imiennych: §5. ust.3 pkt 3.1 Wsparcie finansowe dla Rodziców lub Opiekunów prawnych Dziecka lub dla         Dziecka -<br>w wysokości do 5.000,00 zł, maksymalnie 2 razy w ciągu roku, o ile na dzień złożenia wniosku o wyplatę Wsparcia finansowego na Koncie<br>imiennym Dziecka są zgromadzone środki odpowiadające kwocie wnioskowanego wsparcia.         Maksymalna jednorazowa kwota wniosku to 5 000 zł.         Aktualne saldo kont wynosi: 0 zł |
| Statusy wniosku <ul> <li>Przekaż do zatwierdzenia</li> <li>W trakcie przygotowania</li> </ul> | W tym roku kalendarzowym wykorzystano już: 0 2ł Wnioskowana kwota wsparcia: Wprowadź kwatę wniosku i zatwierdź przed wysłaniem do akceptacji przez pracownika fundacji. Wprowadź Zatwierdź                                                                                                    |
| Usuń wniosek<br>Usuń wniosek o wsparcie finansowe.<br>ฮิ Usuń                                 |                                                                                                    |

e. Trzeba pamiętać, iż wszystkie wnioski tworzone i wysyłane są w kontekście wybranego podopiecznego.

| 🚅 🔲 Test Test ~ 🔶                          |                            |                         |           |                       | 0   | 🔵 Daniel ~        |
|--------------------------------------------|----------------------------|-------------------------|-----------|-----------------------|-----|-------------------|
| 🐵 Dashboard 🛛 🕫 Profil podopiecznego 🛛 🗎 V | Vnioski 🔛 Wiadomości       |                         |           |                       |     |                   |
| WNIOSKI                                    |                            |                         |           |                       |     |                   |
| 50 🗘 Wszystkie statusy                     | ÷                          |                         | Zv        | vrot kosztów leczenia | ÷   | Utwórz<br>Wniosek |
| Numer wniosku 🕴 Typ wniosku                | Beneficjent 🔶 Data wniosku | Status wniosku          | Wypłacono | Utworzył(a)           | Ako | cje               |
| Wsparcie finansowe                         | Test Test                  | W trakcie przygotowania |           | Daniel Jarosz OP2     | ľ   | 2 10              |
| 693/2025 Zwrot kosztów leczenia            | Test Test 2025-02-27       | Odrzucony               |           | Daniel Jarosz OP2     | e   | 2                 |

f. Na głównym widoku modułu wniosków jest widoczne zestawienie złożonych wniosków oraz ich obecny status.

|   | Test Test              |                          |               |                |                         |           |                        | [] | 🔵 Daniel ~        |
|---|------------------------|--------------------------|---------------|----------------|-------------------------|-----------|------------------------|----|-------------------|
| ⊘ | Dashboard 🛛 🗇 Pro      | ofil podopiecznego 🛛 🕒 W | 'nioski 🔛 Wia | domości        |                         |           |                        |    |                   |
| W | lioski                 |                          |               |                |                         |           |                        |    |                   |
|   | 50 🕈 Wszystkie sta     | tusy                     | \$            |                |                         |           | Zwrot kosztów leczenia | \$ | Utwórz<br>Wniosek |
|   | Numer wnlosku 👙        | Typ wnlosku              | Beneficjent 🔶 | Data wniosku 👙 | Status wniosku          | Wypłacono | Utworzył(a)            | Ak | cje               |
|   |                        | Wsparcie finansowe       | Test Test     |                | W trakcie przygotowania |           | Daniel Jarosz OP2      | Ø  | 3 D               |
|   | 693/2025               | Zwrot kosztów leczenia   | Test Test     | 2025-02-27     | Odrzucony               |           | Daniel Jarosz OP2      | Ø  | ٤                 |
|   | 692/2025               | Zwrot kosztów leczenia   | Test Test     | 2025-02-27     | Odrzucony               |           | Daniel Jarosz OP2      | Z  | د                 |
|   | 691/2025               | Zwrot kosztów leczenia   | Test Test     | 2025-02-27     | Odrzucony               |           | Daniel Jarosz OP2      | Ø  | ٤                 |
|   | 690/2025               | Zwrot kosztów leczenia   | Test Test     | 2025-02-27     | Odrzucony               |           | Daniel Jarosz OP2      | Ø  | ٤                 |
|   | 152/WF/2025            | Wsparcie finansowe       | Test Test     | 2025-02-27     | Odrzucony               |           | Daniel Jarosz OP2      | Ø  | ٤                 |
|   | 689/2025               | Zwrot kosztów leczenia   | Test Test     | 2025-02-27     | Odrzucony               |           | Daniel Jarosz OP2      | Ø  | ٤                 |
|   | 156/2023               | Zwrot kosztów leczenia   | Test Test     | 2023-01-08     | Odrzucony               |           | Daniel Jarosz          | Ø  | ٤                 |
|   | 1/2023                 | Zwrot kosztów leczenia   | Test Test     | 2023-01-06     | Odrzucony               |           | Daniel Jarosz          | Ø  | ٤                 |
|   | Znaleziono 9 rekordów. |                          |               |                |                         |           |                        | ¢  | <b>1</b> ,        |

# 10. Wiadomości

- a. Moduł wiadomości jest przeznaczony do komunikacji z pracownikami fundacji
- b. Wiadomość może zawierać do 10 załączników.
- c. Trzeba pamiętać, iż wszystkie wiadomości tworzone i wysyłane są w kontekście wybranego podopiecznego.

| •••                             | 🗲 Szczegóły wiadomości   Aplika 🗙 🕂                                                                                                    |                                                                                         |                       |          |
|---------------------------------|----------------------------------------------------------------------------------------------------|-----------------------------------------------------------------------------------------|-----------------------|----------|
| $\leftrightarrow \rightarrow G$ | opiekun.naratunek.org/message/inbox/3                                                                                                    | 37957a58-72e2-4df8-87f5-a88ea0cba524                                                    |                       | 🛛 😫 Gość |
|                                 | et and the test of the test of the test of the test of the test of the test of the test of the test of the test of test of tes |                                                                                         | [] 🔵 Daniel -         |          |
|                                 | Dashboard      Profil podopi                                                                                                    | ecznego 🖺 Wnioski 🖓 Wiadomości                                                          |                       |          |
|                                 | WIADOMOŚCI                                                                                                    |                                                                                         | Wiadomości / Szczegół | ¥        |
|                                 | Utwórz wiadomość                                                                                                    | vórz wladomość Od: Daniel Jarosz Do: Fundacja Na Ratunek Dzieciom z Chorobą Nowotworową | 2023-01-07 16:05:10   |          |
|                                 | <ul> <li>Skrzynka odbiorcza</li> <li>Nieprzeczytane</li> </ul>                                                                                                    | TEST                                                                                    |                       |          |
|                                 | 다 Elementy wysłane                                                                                                    | Wgrane załączniki                                                                       |                       |          |
|                                 | 57 Kopie robocze                                                                                                    | © Zrzutekranu 2023-0)-7 o<br>16.02.37.png                                               |                       |          |
|                                 |                                                                                                    | ± Poblerz                                                                               |                       |          |
|                                 |                                                                                                    | Odpowiedzi                                                                              |                       |          |
|                                 |                                                                                                    | Treść odpowiedzi                                                                        | 🕒 🛛 Wyślij >          |          |
|                                 |                                                                                                    |                                                                                         |                       |          |